## 1.1 Hardware System Diagram

APAX-5071 coupler with APAX-5000 I/O modules will be controlled by any PROFINET master. Here, we use Siemens S7-300 PLC as example. The complete system includes APAX series, S7-300 PLC and a PC used to configure the setting of S7-300 PLC. The system hardware architecture can be shown as figure below.

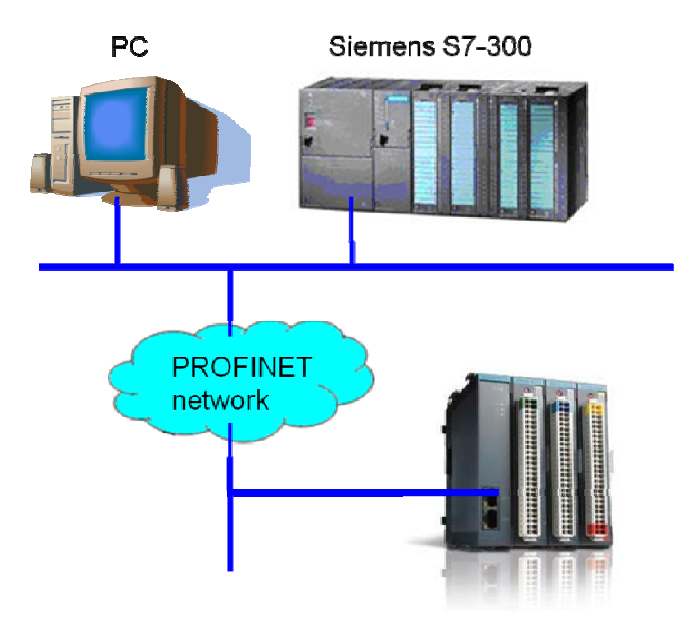

Note!!

1. Do not use hub between the Ethernet/IP master and APAX-5072. Only Ethernet switch is acceptable.

2. Quality of the network will influence the Ethernet/IP communication performance, so make the network as simple as possible.

### 1.2 Installing the ADAM/APAX .NET Utility

Advantech provides the ADAM/APAX .NET utility which allows developers and end users to see APAX-5071 and connected I/O modules, perform configurations, and simple testing of the I/O. This software can be helpful when checking wiring inputs prior to installing the runtime project. It is also able to detect and test other Advantech supported hardware for this product such as Ethernet or Serial I/O. (ADAM-4000, ADAM-5000 ADAM-6000 series). Therefore, and vou need to install ADAM/APAX .NET utility first to configure APAX-5071 and related APAX-5000 I/O modules. After that, you can use other software package which supports PROFINET protocol (such as Siemens S7-300 series) to perform write or read action to APAX-5072. The installation file is contained in the CD. When you launch the CD,

select the APAX Software button and click the ADAM/APAX .NET Utility button to find the installation file. Besides, you can link to the web site *http://www.advantech.com* and click into the **Download** area under the Support site to get the latest version of the ADAM/ APAX .NET utility.

#### 1.3 Configuring APAX-5071 with ADAM/APAX .NET

Launch ADAM/APAX .NET utility by selecting Start >> All Programs >> Advantech Automation >> AdamApax .NET Utility >> AdamApax .NET Utility. On the left side of the utility window, you can see several items showing IP address under the Ethernet item. (These items represent the Ethernet port on your computer). Click on the item standing for the IP address of the LAN port which you use it to connect with APAX-5071 module, and then click the icon **Search Modules** on the toolbar. (Or you can right click the item and select **Search** option.) Then you should be able to see a new item appearing, showing the APAX-5071 IP address. Click that item (showing APAX-5071 IP address). All the connected APAX-5000 I/O modules will show, as figure below.

| 🔀 Advantech Adam/Apax .NET Utility (Win32) Version 2.02.12                                                                                                    |                                                                                                    |  |  |  |
|----------------------------------------------------------------------------------------------------|----------------------------------------------------------------------------------------------------|--|--|--|
| <u>F</u> ile <u>T</u> ools <u>S</u> etup <u>H</u> elp                                                                                                    |                                                                                                    |  |  |  |
| 🕒 🔜 🤊 🤫 🖋 🏓 💼 🖤                                                                                                    |                                                                                                    |  |  |  |
| <ul> <li>Serial</li> <li>COM1<br/>COM2<br/>COM3</li> <li>Ethemet</li> <li>172.18.3.52</li> <li>192.168.0.200</li> <li>10.0.0.200</li> <li>APAX-5046 (S0)</li> <li>APAX-5017H (S1)</li> <li>APAX-5028 (S2)</li> <li>APAX-5080 (S3)</li> <li>20.0.0.200</li> <li>Others</li> <li>COM1<br/>COM2<br/>COM3</li> <li>Favorites group</li> <li>Wireless Sensor Networks</li> <li>Serial</li> <li>COM1<br/>COM2<br/>COM3</li> <li>Ethermet</li> <li>172.18.3.52</li> <li>192.168.0.200</li> <li>10.0.0.200</li> <li>20.0.200</li> <li>Others</li> </ul> | Information       Setting         APAX-5071       Firmware         Firmware       Firmware         Firmware Version       A1.01       Download         -FPGA       Firmware Version       A1.01       Download         Firmware Version       A1.01       Download       Exceed         Pewice       Name       Device       Apply         Description       Profinet coupler       Apply         Description       Support Modules       Apply         Switch ID       Module Description       Module         1       S017H       12-CH High Speed Analog Input Module       The second second secon |  |  |  |

Note! Before you start search the APAX-5071 module in utility, remember to change that APAX-5072 module's mode to <u>Utility mode</u>.

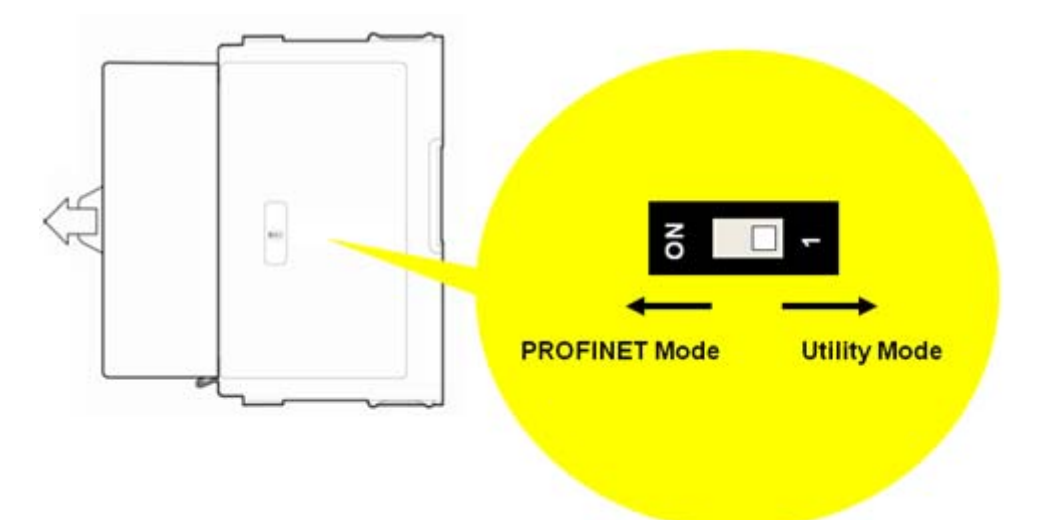

On the right window, you can perform all related configurations toward APAX-5071 through the three tabs: **Information**, and **Setting**. You can upgrade related firmware to selected APAX-5071 coupler on the **Information** tab. Click the I/O modules items, then you can configure or read/write specific I/O modules.

## 1.4 Configure & Access Data in PROFINET Master

Here, Siemens S7-300 CPU 315-2 PN/DP PLC is used as PROFINET master, to connect with APAX-5071 and APAX-5000 I/O modules. So we need to use Siemens STEP 7 software to configure the connection between S7-300 PLC and APAX-5071. First, launch Siemens STEP 7 software, create a new project as figure below.

| New Project                                                                                                    |               |  |  |
|----------------------------------------------------------------------------------------------------|---------------|--|--|
| User projects Libraries Multiprojects<br>Name Storage path<br>TEST C:/Program Files/Siemens/Step7%7proj/Test<br>test1 C:/Program Files/Siemens/Step7%7proj/test1 |               |  |  |
| Add to current multiproject                                                                                                    | <u>Т</u> уре: |  |  |
| Demo                                                                                                    |               |  |  |
| Storage location<br>C.Program Files\Siemens\Step7\s7proj                                                                                                    | E Library     |  |  |
| OK Ca                                                                                                    | uncel Help    |  |  |

Note: *Remember to change that APAX-5072 module's mode to <u>PROFINET mode</u> for PROFINET connection.* 

Right Click the project item and select **Insert New Object >> SIMATIC 300 Series** to create the object representing the Siemens S7-300 PLC.

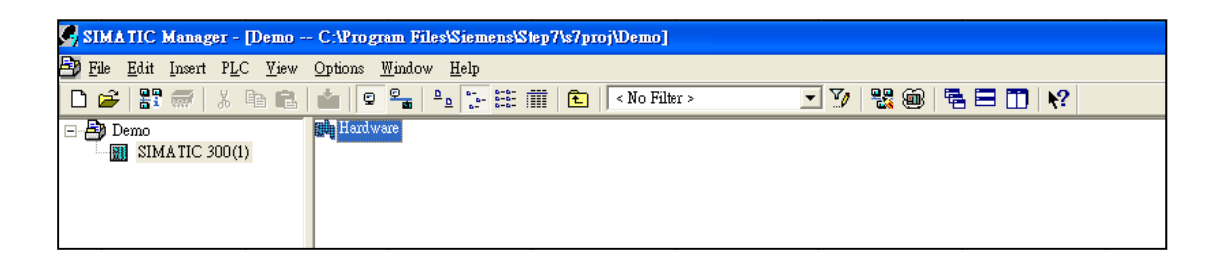

Double click the **Hardware** item on the right window. One new **HW Config** window will pop-up. Select **Install GSD File** on the **Options** menu to import GSDML file offered by Advantech, importing APAX-5071 and I/O modules' configuration into STEP 7 software.

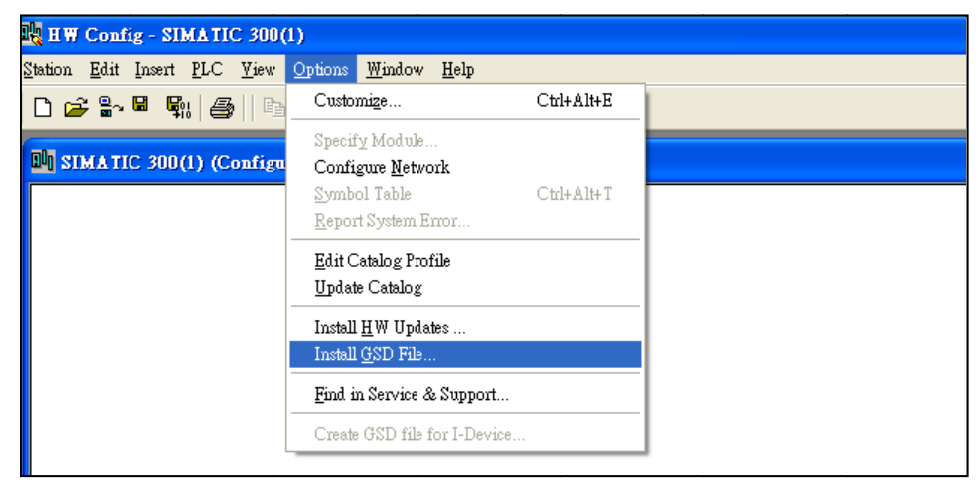

Click the **Browser** button and choose the GSDML file in your computer. After that file is shown on the window, click the **Close** button.

| Install GSD Files                        |                                |                 |                      |
|------------------------------------------|--------------------------------|-----------------|----------------------|
| I <u>n</u> stall GSD Files:              | from the directory             |                 |                      |
| C:1                                      |                                |                 | <u>B</u> rowse       |
| File<br>GSDML-V2.1-Advantech-APAX5071-20 | Release                        | Version<br>v2.1 | Languages<br>English |
|                                          |                                |                 |                      |
|                                          |                                |                 |                      |
|                                          |                                |                 |                      |
|                                          |                                |                 |                      |
|                                          |                                |                 |                      |
| Install Show Log                         | Select <u>All</u> Deselect All |                 |                      |
| Close                                    |                                |                 | Help                 |

You can see APAX-5071 and APAX-5000 I/O modules showing on the right side window now, as shown by figure below.

| 2 HW Condig - SIMATIC 300(1)                    |   |                                       |                                                                                                    | E 6 🗙 |
|-------------------------------------------------|---|---------------------------------------|----------------------------------------------------------------------------------------------------|-------|
| Sustan Bdit Jaurt R.C. Yiev Options Mindow Help |   |                                       |                                                                                                    |       |
|                                                 |   |                                       |                                                                                                    |       |
| SIMATIC S00/1) (Configuration) - Dama           |   |                                       |                                                                                                    | R N   |
| A new ric sha(1) (soundarman) - new             |   | End                                   |                                                                                                    | ntni  |
|                                                 |   | Brofile:                              | Standard                                                                                                    | *     |
| C The Despector                                 | * | * * * * * * * * * * * * * * * * * * * | PROFILIDE DP PROFILIDE DP PROF | 0 5   |

You can drag the component you want to the left window for programming usage. First, a PROFINET bus needs to be established. Then, APAX-5071 component needs to be dragged to attach on the PROFINET bus on the upper left window. After that, APAX-5000 I/O components can be dragged to selected "slot" raw on the lower left window.

| SIMATIC 300(1) (Configuration) TEST                                                                                                    |            |            |                   |                                                                                                    |     |
|----------------------------------------------------------------------------------------------------|------------|------------|-------------------|----------------------------------------------------------------------------------------------------|-----|
| SIMATIC 300(1) (Configuration) TEST      Configuration) TEST      Configuration TEST      Configuration TEST |            |            |                   |                                                                                                    |     |
| () anav.mtfinet.davire                                                                                                    |            |            |                   |                                                                                                    | >   |
| Slot Modula Order Mumber                                                                                                    | Lédamo     | Oaddmon    | Diamortic address | Comment                                                                                                    | - 1 |
| 0 ans - profinet device dP4 XS071                                                                                                    | 1 Autoress | Q autoress | 2044*             | Comment                                                                                                    |     |
| 1 APAX-5046                                                                                                    |            | 0.2        | 2044              |                                                                                                    |     |
| 2 APAX-5017H                                                                                                    | 256279     |            |                   |                                                                                                    | _   |
| 3 APAX-5028                                                                                                    |            | 256271     |                   |                                                                                                    |     |
| 4 APAX-5080                                                                                                    |            |            |                   |                                                                                                    |     |
| 5                                                                                                    | 842        | 37         |                   |                                                                                                    | =   |
|                                                                                                    | 842        | 37         |                   |                                                                                                    |     |
| 6                                                                                                    | 842        | 37         |                   |                                                                                                    |     |
| 6<br>7                                                                                                    | 842        | 37         |                   |                                                                                                    |     |
| 6<br>7<br>8                                                                                                    | 842        | 37         |                   |                                                                                                    |     |
| 6<br>7<br>8<br>9                                                                                                    | 842        | 37         |                   |                                                                                                    |     |
| 6                                                                                                    | 842        | 37         |                   |                                                                                                    |     |
| 6                                                                                                    | 842        | 37         |                   |                                                                                                    |     |
| 6 6 7<br>7 8 9<br>9 0<br>10 1<br>11 1<br>12 0                                                                                                    | 842        | 37         |                   |                                                                                                    |     |
| 6 7<br>7 8<br>9 10<br>10 11<br>12 13                                                                                                    | 842        | 37         |                   | Image: Image: |     |

When you complete your program, you need to configure networking setting for APAX-5071. Select **Ethernet >> Edit Ethernet Node** on the **PLC** menu.

| Station Edit Insert                                              | <u>PLC View Options Window Help</u><br>Download Ci<br>Upload                                                                                         | ti+L                                                |
|------------------------------------------------------------------|----------------------------------------------------------------------------------------------------|-----------------------------------------------------|
| (0) UR                                                           | Download Module Identifi <u>c</u> ation<br>Upload Module Ide <u>n</u> tification to PG<br><u>F</u> aulty Modules                                     |                                                     |
| 2 CPU<br>XI MPI<br>X2 PN-J<br>X2 PI Port<br>3<br>4 A04<br>5 DII6 | Module Information     Ci       Operating Mode     Ci       Clear/Reset     Ci       Set Time of Day     Monitor/Modify       Update Firmware     Ci | trl+D<br>trl+I thermet(1): PROFINET-IO-System (100) |
| 7                                                                | Save De <u>v</u> ice Name to Memory Card<br>Ethemet                                                                                                  | ▶ Edit Ethernet Node                                |
|                                                                  | <u>P</u> ROFIBUS<br>Save Service Data                                                                                                    | ▶ Verify Device Name<br>Assign Device Name          |

A **Edit Ethernet Node** window will pop-up. Ethernet node means APAX-5071 coupler module. You can type the correct MAC address into the MAC address text box or select it by clicking the **Browser** button. You also need to type the correct IP address of APAX-5071 on the **IP address** text box in the **Set IP configuration** area. After the configuration is done, click the **Close** button.

| lit Ethernet Node          |                      |                                |
|----------------------------|----------------------|--------------------------------|
| Ethernet node              |                      |                                |
|                            |                      | Nodes accessible online        |
| MAC <u>a</u> ddress:       | 00-D0-C9-01-50-71    | Browse                         |
| -Set IP configuration -    |                      |                                |
| ⊙ Use I <u>P</u> parameter | s                    |                                |
| IP address:                | 192.168.0.2          | Gateway<br>© Do not use router |
| Subnet mas <u>k</u> :      | 255.255.255.0        | ⊂ <u>U</u> se router           |
|                            |                      | Addr <u>e</u> ss: 192.168.0.3  |
| Client ID:                 |                      |                                |
| Client ID:                 |                      |                                |
| Assign IP Config           | uration              |                                |
| -Assign device name -      |                      |                                |
| <u>D</u> evice name:       | apax-profinet-device | Assign Name                    |
| - Reset to factory settin  |                      |                                |
| 110301 10 100101 9 30111   | e.                   | Reset                          |
|                            |                      |                                |

After the configuration is done, you can download your program to the Siemens S7-300 PLC by selecting **Download** item on the **PLC** menu. If all configurations are correct, you should be able to see the NETWORK LED on APAX-5071 flash with green color, and it means the AR connection is built.

| 🖳 H W Config - SI                                                                                                    | MATIC 300(1)                                                                                                    |
|----------------------------------------------------------------------------------------------------|----------------------------------------------------------------------------------------------------|
| Station Edit Insert                                                                                                    | <u>PLC View Options Window Help</u>                                                                                                    |
| 🗅 🗃 🔓 🗳                                                                                                    | Download Ctrl+L<br>Upload                                                                                                    |
|                                                                                                    | Download Module Identification<br>Upload Module Ide <u>n</u> tification to PG<br>Faulty Modules                                                                      |
| 1         189           2         CPU           XI         MPI           X2         PN-1           X2 PI         Port           3         4 | Module Information     Ctrl+D       Operating Mode     Ctrl+I       themet(1): PROFINET-IO-System (100)       Clear/Reset       Set Time of Day       Monitor/Modify |
| 5 DI16<br>6<br>7                                                                                                    | Update Firmware Save Device Name to Memory Card                                                                                                    |
|                                                                                                    | Ethernet                                                                                                    |
|                                                                                                    | PROFIBUS •                                                                                                    |

# Appendix: Error Handling and Diagnostics

There are four LED for diagnostics on the front panel of APAX-5071. Below are the meanings for the 4 LEDs.

| LED     | Color  | Status | Definition                        |
|---------|--------|--------|-----------------------------------|
| PWR     | Green  | Stable | APAX-5071 is power-on.            |
|         | Dark   | -      | APAX-5071 is power-off or broken. |
| DUN     | Green  | Flash  | Utility mode                      |
| RUN     | Orange | Flash  | PROFINET mode                     |
| NETWORK | Green  | Flash  | AR connection is okay.            |
|         | Orange | Flash  | AR connection is not ready.       |
| I/O     | Green  | Stable | APAX I/O modules are normal.      |
|         | Orange | Stable | I/O Error                         |
|         | Dark   | -      | No I/O are detected               |